### MANUALE D'USO PER IRIS-VQR

# CAMPAGNA PER ADDETTI ALLA RICERCA – UNIVERSITÀ DI VERONA

Per chiarimenti e richieste è possibile fare riferimento ai referenti IRIS-VQR presso i Dipartimenti

| Dipartimento                                         | Referente/i IRIS     | Email                         | Telefono   |
|------------------------------------------------------|----------------------|-------------------------------|------------|
| Biotecnologie                                        | Ugolini Sabrina      | sabrina.ugolini@univr.it      | 0458027934 |
|                                                      | Pigozzi Pietro       | pietro.pigozzi@univr.it       | 0458027819 |
| Culture e Civiltà                                    | Scalia Sara          | sara.scalia@univr.it          | 0458028429 |
| Diagnostica e Sanità Pubblica                        | Pesavento Antonietta | antonietta.pesavento@univr.it | 0458027489 |
|                                                      |                      |                               | 0458124301 |
| Economia Aziendale                                   | Pasquali Walter      | walter.pasquali@univr.it      | 0458028183 |
| Filosofia, Pedagogia e Psicologia                    | Capuzzo Stefano      | stefano.capuzzo@univr.it      | 0458028582 |
| Informatica                                          | Provolo Martina      | martina.provolo@univr.it      | 0458027067 |
| Lingue e Letterature Straniere                       | Mancini Luisa Rita   | luisa.mancini@univr.it        | 0458028010 |
| Medicina                                             | Sordo Marco          | marco.sordo@univr.it          | 0458123265 |
|                                                      | Matteo Boscolo       | matteo.boscolo@univr.it       | 0458027103 |
| Scienze Chirurgiche, Odontostom. e Materno-infantili | Sboarina Andrea      | andrea.sboarina@univr.it      | 0458027645 |
| Scienze Economiche                                   | Reiter Michael       | michael.reiter@univr.it       | 0458028642 |
| Scienze Giuridiche                                   | Mazzotta Angelo      | angelo.mazzotta@univr.it      | 0458028894 |
| Scienze Neurologiche, Biomediche e del Movimento     | Veronese Marco       | marco.veronese@univr.it       | 0458027105 |
|                                                      | Mazzi Maria Angela   | mariangela.mazzi@univr.it     | 0458126413 |

Ulteriori informazioni alla pagina web di Ateneo: www.univr.it/vqr o sul sito VQR 2011-2014 e alla relativa sezione FAQ

#### Introduzione

L'esercizio di Valutazione della Qualità della Ricerca in Italia per il periodo 2011-2014 (VQR 2011-2014, VQR nel seguito) è rivolto alla valutazione dei risultati della ricerca scientifica delle Istituzioni di ricerca.

Per ognuno degli accreditati, l'Istituzione di appartenenza seleziona, da un insieme suggerito da ciascun addetto, il numero di prodotti specificato nel bando VQR.

Per la singola lstituzione, ogni prodotto è associato in maniera univoca a un addetto (autore o coautore dello stesso). I prodotti con coautori appartenenti a lstituzioni diverse possono essere presentati da ciascuna delle lstituzioni cui afferisce almeno un autore. I prodotti con più autori possono essere presentati una sola volta da parte dell'Istituzione, pena l'esclusione del prodotto dalla valutazione. Nel caso di uno stesso prodotto presente nella lista predisposta da più addetti alla ricerca, l'Istituzione provvede a risolvere al suo interno i conflitti di attribuzione, a livello di addetti, dipartimenti, aree.

Per evitare una seconda tornata di inserimenti di prodotti da parte degli addetti, questi, nel caso di prodotti con più autori, devono inserire nella lista un numero di prodotti tale da consentire margini sufficienti di scelta alle Istituzioni.

Ogni prodotto è trasmesso dalle Istituzioni per via telematica in formato pdf ai GEV tramite la procedura Cineca.

#### Selezione pubblicazioni da parte del docente/ricercatore

Dal Menu a sinistra si accede alle Campagne di raccolta dati --> Campagna VQR.

Il docente/ricercatore vede la sola riga con lo stato della sua campagna personale.

|                           |          |                                   |            |             |                          |      |       | Termina log | in as     | PAC        | хo              |
|---------------------------|----------|-----------------------------------|------------|-------------|--------------------------|------|-------|-------------|-----------|------------|-----------------|
| PAOLO                     | # Hor    | ne / Lista campagne VQR - pe      | r persona  |             |                          |      |       |             |           | i.         | 🚪 Italiano +    |
| Portale pubblico          | Q Ce     | rca scheda                        |            |             |                          |      |       |             |           |            |                 |
| Prodotti                  | Accre    | ditato                            |            |             |                          |      |       |             |           |            |                 |
| Campagne di raccolta dati | Camp     | agna                              |            |             |                          |      |       |             |           |            |                 |
| Campagna VQR              | Anno     |                                   |            |             |                          |      |       |             |           |            |                 |
|                           | Stato    |                                   |            |             |                          |      |       |             |           |            |                 |
|                           |          |                                   |            |             |                          |      |       |             |           |            | Cerca           |
|                           |          |                                   |            |             |                          |      |       |             |           |            |                 |
|                           | ID v     | Campagna                          | ¢          | Accreditato |                          |      |       | 0           | Stato     | 0          | Operazioni      |
|                           | 2800     | VQR 2011-2014 - 2                 |            | PAOLO       |                          |      |       |             | Selezione |            | <b>o</b> ·      |
|                           | Un eleme | nto trovato.                      |            |             |                          |      |       |             |           |            |                 |
|                           |          |                                   |            |             | Opzioni di esportazione: | ₿csv | EXCEL | ැකි XML     | 🖾 PDF     |            | Г ТАВ           |
|                           | Powered  | by IRIS - about IRIS - Utilizzo d | lei cookie |             |                          |      |       |             |           | Civiliza C | opyright © 2015 |

Cliccando sulla Rotellina si entra in modifica.

La prima pagina che si presenta è quella che raccoglie i dati generali della campagna del docente stesso.

| Informazioni genera                                                                                                    | ali                                                                                                    |                     |
|----------------------------------------------------------------------------------------------------|----------------------------------------------------------------------------------------------------|---------------------|
| Buongiorno <b>n</b><br>tramite questa pagina Lei ha la                                                                                                    | possibilità di selezionare le pubblicazioni che verranno presentate per la campagna VQR 2011-2014 e di monitorare l'andamento della campa                                                                                                    | igna fino alla sua  |
| chiusura<br>Attualmente lo stato della sua s                                                                                                    | elezione è nello stato Selezione.                                                                                                    |                     |
| Secondo quanto acquisito da fo<br>politiche e sociali, SSD.Settore<br>L'ORCID registrato presso Anvu<br>Per prima cosa Le chiediamo d<br>Per avere indicazioni sui settori | inti ANVUR ci risulta che Lei è inquadrato come Prof. Ord. presso il DIPARTIMENTO DI SOCIOLOGIA E DIRITTO DELL'ECONOMIA (Area: ARE<br>SPS/07 - Sociologia Generale, Settore Concorsuale: 14/C1 - SOCIOLOGIA GENERALE, GIURIDICA E POLITICA);<br>ur è: 0000-0002-0097-1558<br>I compilare l'ERC che meglio caratterizza il suo profilo digitandolo nell'apposito box qui sotto.<br>ERC (European Research Council) clicchi qui | A MIN. 14 - Scienze |
| Attenzione:<br>Qualora l'ERC associato ai<br>provvederà a integrare que                                                                                                    | prodotti sia il medesimo di quello specificato per la Sua persona non sarà necessario compilarlo nella scheda integrativa dei dati VQR. Il<br>sti dati prima dellinvio al sito VQR.                                                                                                    | sistema             |
| codice ERC 2º livello della<br>persona *                                                                                                    | PE4 - Physical and Analytical Chemical Sciences: Analytical chemistry, chemical theory, physical chemistry/chemical physics                                                                                                    |                     |
| codice ERC 3º livello della<br>persona *                                                                                                    | PE4_11 - Physical chemistry of biological systems                                                                                                    |                     |
| codice ERC 3° livello della<br>persona                                                                                                    | PE4_18 - Environment chemistry                                                                                                    |                     |
| codice ERC 3° livello della<br>persona                                                                                                    |                                                                                                    |                     |
| Secondo il regolamento dell'AN                                                                                                    | IVUR Lei deve presentare 2 prodotti della ricerca.                                                                                                    |                     |
| La fase di selezione delle pubb                                                                                                    | licazioni sarà aperta dai 01-11-2015 al 29-02-2016                                                                                                    |                     |
| Il processo VQR adottato dal Su<br>• Lei selezioni le pubblicazion<br>• Il Suo dipartimento provvede<br>• L'ateneo provvederà a risolv<br>• L'ateneo dopo una verifica c   | io ateneo prevede le seguenti fasi:<br>i e integri i metadati sulle pubblicazioni scelte per la VQR<br>rà a risolvere eventuali conflitti tra le Sue scelte e quelle di Suoi colleghi del medesimo dipartimento<br>vere eventuali conflitti tra le Sue scelte e quelle di Suoi colleghi di differenti dipartimenti<br>onclusiva invierà tutte le informazioni all''Anvur                                                      |                     |
| Accetto il Regolamento<br>VQR per l'utilizzo dei testi<br>*                                                                                                    | O SI O NO                                                                                                    |                     |

Qui è riportato il dato di Settore Scientifico Disciplinare (SSD) della persona, che viene ereditato di default dai suoi prodotti (a meno di cambiamenti richiesti dal docente stesso nelle successive pagine di integrazione metadati dei prodotti selezionati ai fini VQR).

Sussiste **l'obbligo di inserire almeno un codice ERC di secondo livello** (esempio "SH1"- con tre caratteri l'utente è aiutato nella scelta con la funzionalità di autocomplete) e almeno un codice ERC di terzo livello (esempio "SH1\_1"), che appartenga al sottogruppo relativo al codice di secondo livello scelto sopra. È possibile inserire fino a tre codici ERC di terzo livello. È fornito anche <u>l'elenco</u> <u>completo degli ERC</u>, per agevolare il docente nella compilazione di questo campo.

Se il docente non seleziona nulla, il sistema, quando fa la validazione, non permette di procedere.

Questa pagina di presentazione riporta anche il numero di prodotti che devono essere presentati.

Il nostro Ateneo chiede di indicare i prodotti in numero doppio rispetto a quelli attesi, in quanto la riserva è utile per ogni eventualità (ad es. in caso di conflitto di attribuzione tra coautori.

In fondo alla pagina viene richiesto con un flag (obbligatorio) di accettare il <u>regolamento per l'utilizzo dei testi</u> che verranno caricati all'interno del sistema.

Per proseguire alla schermata che consente di selezionare le pubblicazioni, cliccare sul tasto "Salva e vai alla pagina successiva".

| Cerca             |         |                      |  |  |       |
|-------------------|---------|----------------------|--|--|-------|
| tie               | Measure | ment                 |  |  |       |
| Indie             |         |                      |  |  |       |
| ite.issued (year) |         |                      |  |  | ×     |
| em collection     |         |                      |  |  |       |
| pe.miur           | × Artic | olo in rivista (262) |  |  |       |
|                   |         |                      |  |  | Cerca |

La pagina di scelta delle pubblicazioni prevede i filtri sul titolo, sull'handle (codice identificativo), sull'anno, sulla tipologia ministeriale (type.miur), e sulle tipologie interne (quelle in catalogo IR, item collection).

Il messaggio associato che si vede in blu in figura sotto è quello relativo a quella particolare tipologia di pubblicazione.

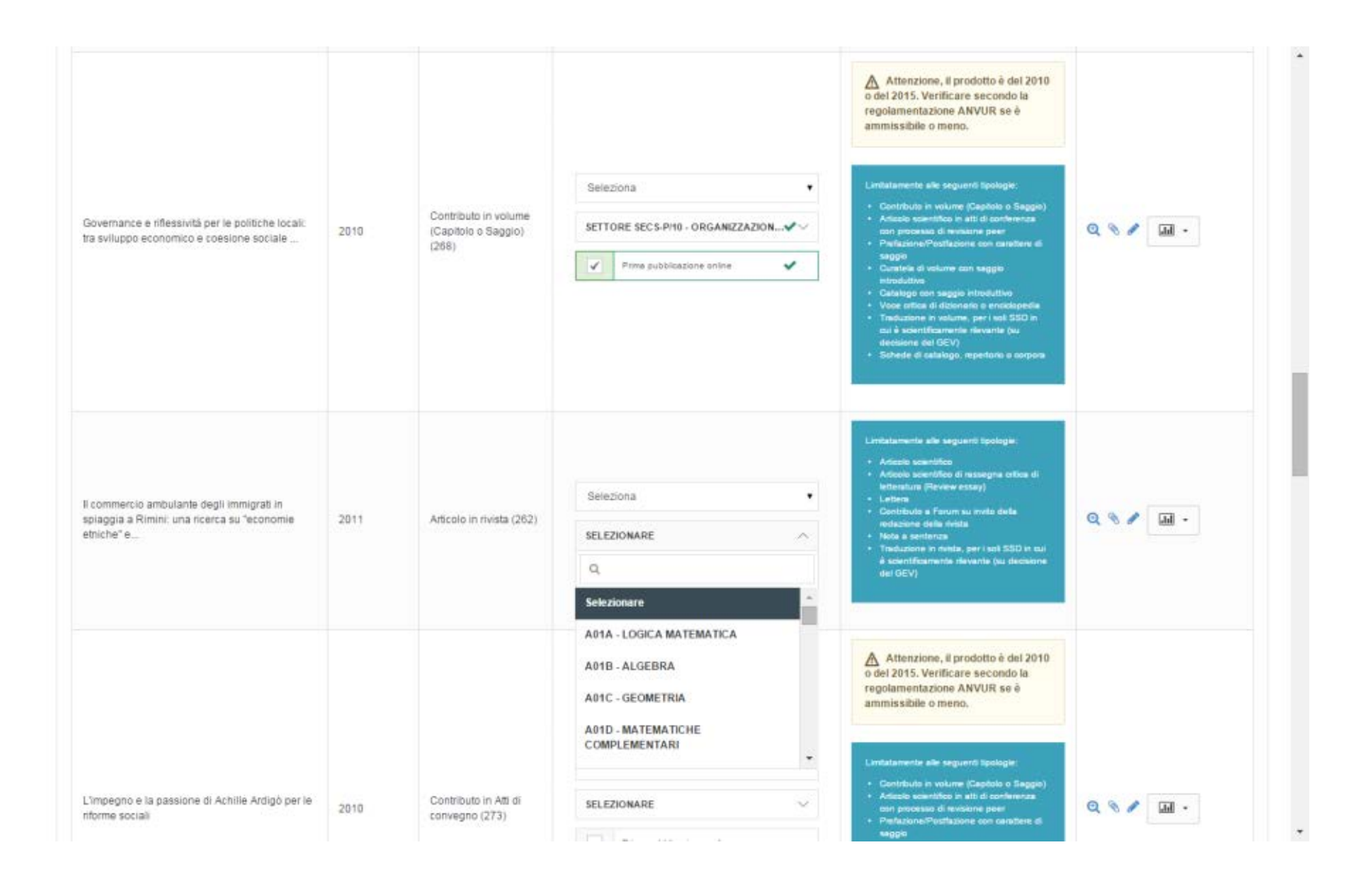

La tendina nella colonna centrale permette al ricercatore di attribuire un **ordine di preferenza alla presentazione delle pubblicazioni**. Riporta una serie di numeri fino al numero massimo di pubblicazioni che possono essere presentate dal singolo docente. Se viene attribuito un ordine di graduatoria errato (selezionando ad esempio solo l'1 e il 3), allora scatta la validazione, con la notifica che non è stata usata la sequenzialità corretta.

Nel caso di prodotti relativi all'anno 2010, è possibile che la pubblicazione proposta venga accettata purché risulti essere un caso di "First OnLine" (Prima pubblicazione online). È obbligatorio in questo caso selezionare il flag che si vede nell'esempio della figura sopra (prima riga).

Sotto la tendina di selezione (si veda ancora la figura sopra) c'è la scelta dell'SSD da attribuire al prodotto, in funzione del quale cambierà la pagina di integrazione metadati (a cui si accede cliccando il simbolo della matita nella colonna delle operazioni, ove presente). Se non si seleziona un nuovo SSD, allora di default è attribuito al prodotto quello della persona. Però il docente può modificare l'SSD del prodotto, facendo in modo che il prodotto ricada nella valutazione di un altro GEV. Poiché GEV diversi hanno deciso differenti metadati integrativi, la pagina di integrazione è pilotata da due elementi: la tipologia di prodotto e l'SSD dichiarato per il prodotto.

Sull'ultima colonna ci sono le operazioni che possono essere fatte dal docente:

Q Consente di visualizzare la pubblicazione nel catalogo

🖋 Consente di caricare i metadati aggiuntivi a fini VQR ( 🖋 L'icona diventa verde qualora siano stati caricati tutti i metadati obbligatori)

S Consente di selezionare un allegato da inviare ( S L'icona diventa verde se è stato allegato un file)

Sconsente di associare alla pubblicazione l'identificativo Scopus o Wos mancante (interrogando le rispettive banche dati con i metadati della pubblicazione)

Il docente può in qualsiasi momento fermarsi e rientrare più tardi.

Per concludere la procedura deve cliccare sul tasto verde Salva e invia a conflitti della Ricerca

Nella colonna Operazioni, il simbolo della graffetta permette di caricamento del full-text.

| Attenzione:                                                                                                    |                                                                           |   |            |
|----------------------------------------------------------------------------------------------------|---------------------------------------------------------------------------|---|------------|
| Caricamento fulltext                                                                                                    |                                                                           |   | Lore       |
| Fulltext caricati recuperati da IR  Informazioni                                                                                                    |                                                                           | x | Operazioni |
| Tramite questo box è possibile scegliere i fulltext presenti nell'archivio istituzionale.                                                                                                    |                                                                           |   | Q & & #    |
| Nome allegato                                                                                                    | Operazioni                                                                |   |            |
| La lista è vuota.                                                                                                    |                                                                           |   |            |
|                                                                                                    | 0                                                                         |   |            |
| Non ci sono elementi.<br>Fulltext caricati nel modulo VQR                                                                                                    |                                                                           |   |            |
| Informazioni     Tramite questo box è possibile caricare fulltext che NON possono essere caricati in archivio is     visualizzati nell'archivio istituzionale e verranno cancellati alla fine della campagna VQR | tituzionale per motivi di copyright. NB: I fulltext caricati non verranno | x |            |
| Nome allegato                                                                                                    | Operazioni                                                                |   |            |
| La lista è vuota.                                                                                                    |                                                                           |   |            |
|                                                                                                    | 0                                                                         |   |            |

## Qui si può recuperare direttamente da IRIS l'allegato già associato al prodotto.

Per aggiungere un allegato si può tornare al catalogo ed aggiungere il full-text cliccando su "integra", e poi recuperarlo nella campagna VQR.

In alternativa è possibile caricare direttamente il full-text nella campagna VQR, tenendo presente che però a chiusura della VQR questo PDF non sarà associato al prodotto in IRIS e verrà eliminato da sistema.

Se la pubblicazione è già stata selezionata per la campagna VQR, la modifica in IRIS è bloccata.

Solo i referenti IRIS possono consentire di modificare la scheda.

| i. |                                   | Blocco modifica pubblicazione ×                                                                                                | Ť                           | ermina login as |
|----|-----------------------------------|----------------------------------------------------------------------------------------------------|-----------------------------|-----------------|
|    | <ul> <li>Desktop prodo</li> </ul> | tti / A Particu<br>La pubblicazione non è più modificabile in quanto è stata scelta per una campagna VQR                       | ses Induced by Vitreous Enn | meling          |
|    | Vedi versione pu                  | bblica Li                                                                                                    | со                          |                 |
|    | Re-invia (Sito Do                 | cente) Disattiva sincronizzazione (Sito Docente)                                                                               |                             |                 |
|    | Per citare la vers                | one pubblica di questo record utilizza questo link: http://hdl.handle.net/11585/91142                                          |                             |                 |
|    |                                   |                                                                                                    |                             |                 |
|    | Scheda breve                      | Scheda completa                                                                                                    |                             | Informazioni ge |
|    | Titolo:                           | A Particular Instability of Unilaterally Supported Thin Plates Under Transversal Load. Effect of the Residual Stresses Induced | by Vitreous Enameling       | Resp. del dato: |

Casistiche legate alle **monografie**: esistono due flag ulteriori: "**vale doppio**" (la singola pubblicazione vale come se ne fossero state selezionate due) e "**richiedi PDF all'editore**". Quando viene spuntato questo secondo flag compare la scritta PENDING (l'editore deve dare ancora una risposta). IRIS interroga il sito MIUR periodicamente per controllare lo stato delle richieste fatte. Se l'editore dice NO, lo stato passa in RIFIUTATA. Se Sì, allora compare la scritta ACCETTATA.

VERDE= evasa ROSSA= non evasa GRIGIA= in attesa

| Contratto di trasporto marittimo di persone                                       | 2012 | Monografia o trattato scientifico<br>(276) | Vale doppio                                                                                      | scientificamente condecta con metoli e finalità<br>specificate a si presente come un'ito2070-possibi di<br>approzabile estensione anche in termini di<br>orobitetta a especifica<br>Publicazione al fundi insulta con introduzione e<br>commente<br>Manada fottici di contenuto non meramente<br>didatto<br>Orammatiche e dicionan scientifici<br>Traductore di funo (su decisione del GEV), se si<br>correcto come opera ammandica, catalitettizzata<br>da approceia critico da parte del traduttore                                                                                                    | Q & & / II - |
|-----------------------------------------------------------------------------------|------|--------------------------------------------|--------------------------------------------------------------------------------------------------|----------------------------------------------------------------------------------------------------|--------------|
| Del trasporto: art. 1678-1702                                                     | 2014 | Monografia o trattato scientífico<br>(276) | Seleziona    SELEZIONARE  Vale dopolo  Vale dopolo  Rishiesta, pdf editore  Rischiesta Non exasa | <ul> <li>Limitaramente alle seguenti tipologie:</li> <li>Monografia di menca</li> <li>Raccotta coerente di saggi propri di ricenza<br/>(scere esclusi i saggi patellicator prima del 2011)</li> <li>Contendanza</li> <li>Contendanza</li> <li>Edicione entica di scotta, se si ratta di una<br/>comunicazione di ni nottati di una risera<br/>societtificazione di scotta, se si ratta di una<br/>comunicazione di lino (socione uni coll'Insculta) di<br/>ansistema estipostiva</li> <li>Annuali ortici, di contenso non meramente<br/>didello.</li> <li>Trankacone di lino (societismo del GNU), se si<br/>connoba ce lino (societismo del GNU), se si<br/>connoba cente opera emisendula, carattorizzia<br/>de apprecein eritico da parte del traduttare</li> </ul>                                                                                                    | Q & & / II - |
| Manusle di diritto della navigazione e dei trasporti. Vol. I. Seconda<br>edizione | 2013 | Monografia o trattato scientifico<br>(276) | Seleziona   SELEZIONARE  Vale dopsio  Vale dopsio  Richiestapdf editore  Richiesta in astexa     | Linitatamente alle seguenti tipologie:<br>4. Monogodia di isema<br>8. accola convente di saggi popoli di ricenza<br>(sono esclusi i saggi pubblicati prima del 2011)<br>9. Concendenze<br>9. Connento scientifico<br>1. Edicione critica di sua<br>1. Edicione critica di sua<br>1. Edicione critica di sua<br>1. Edicione critica di sua<br>1. Secondo critica di sua<br>1. Secondo critica di sua<br>1. Secondo critica di sua<br>1. Secondo critica di sua<br>1. Secondo critica di sua<br>1. Secondo critica di sua<br>1. Secondo critica di sua<br>1. Secondo critica di sua<br>1. Secondo critica di sua<br>2. Secondo critica di sua<br>2. Secondo critica di sua<br>2. Secondo critica di sua<br>2. Secondo critica di sua<br>2. Secondo critica di sua<br>2. Secondo critica di sua<br>2. Secondo critica di sua<br>2. Secondo critica di sua<br>2. Secondo critica di sua<br>2. Secondo critica di sua<br>2. Secondo critica di sua<br>2. Secondo critica di sua<br>3. Secondo critica di sua<br>3. Se | Q & & I 🔛 -  |

Si avrà invece subito un esito negativo se l'editore non fa parte di quelli che hanno aderito:

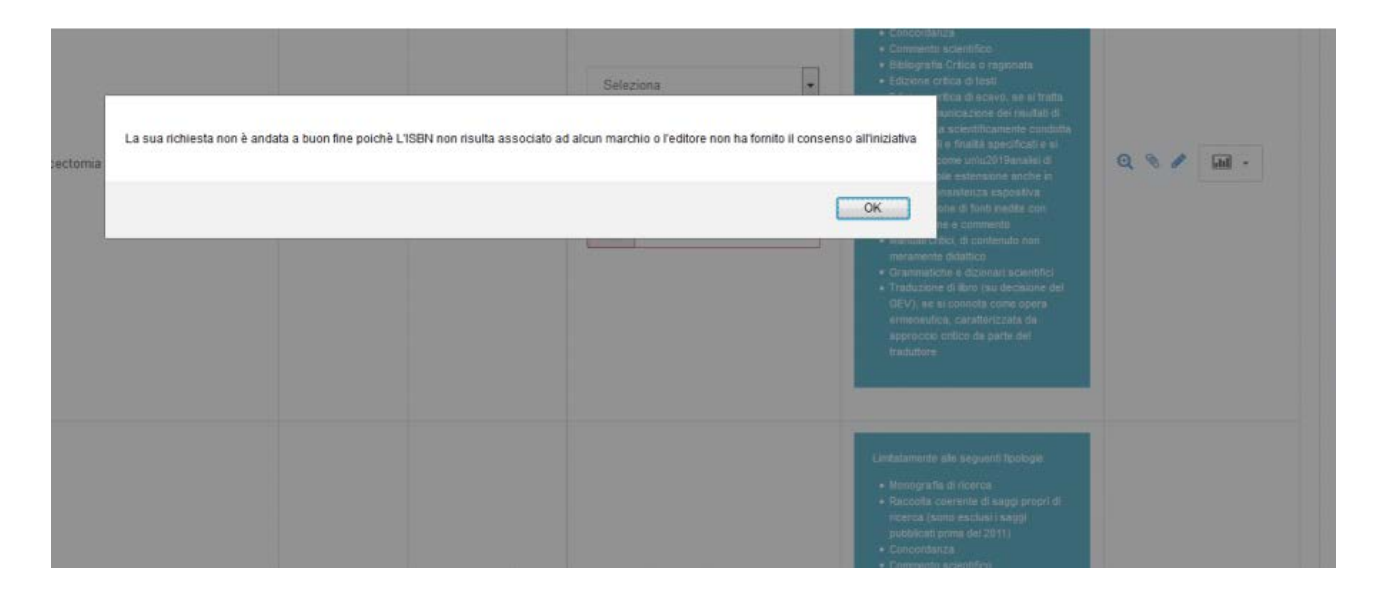

A questo punto il Docente/Ricercatore deve aggiungere i metadati integrativi per tutti i prodotti che intende proporre.

Nelle due figure seguenti mostriamo come esempio le pagine di integrazione metadati delle tipologie Articolo su Rivista e Contributo in volume (Capitolo o Saggio):

| letadati e Descrizioni                               |                                                                                              |                                                           | >                | (    |            |
|------------------------------------------------------|----------------------------------------------------------------------------------------------|-----------------------------------------------------------|------------------|------|------------|
| Caratteristiche del<br>prodotto                      |                                                                                              |                                                           |                  |      |            |
| Abstract                                             |                                                                                              |                                                           |                  |      |            |
| Specifica Sottotipo Vqr                              |                                                                                              |                                                           |                  |      |            |
| .ingua di<br>compilazione della<br>scheda prodotto * | Articolo scientifico<br>Contributo a forum/dibattito/introduzione<br>Lettera<br>Reviewlessav |                                                           |                  |      | Operazioni |
| .ingua del prodotto *                                |                                                                                              |                                                           |                  |      | <b>e</b>   |
| Settori ERC                                          |                                                                                              |                                                           |                  | enti |            |
| Parola chiave ERC                                    |                                                                                              | Operazioni                                                |                  |      | € % % /    |
| La lista è vuota.                                    |                                                                                              |                                                           |                  |      |            |
|                                                      |                                                                                              | 0                                                         |                  | enti | @ % % #    |
| Non ci sono elementi.                                |                                                                                              |                                                           |                  |      |            |
| Informazioni     Qualora non vengano con             | mpilati dei valori il prodotto verrà inviato con associa                                     | ati i Suoi ERC (caricati nella pagina introduttiva alla c | X<br>campagna)   | enti | Q          |
|                                                      |                                                                                              |                                                           |                  |      |            |
|                                                      |                                                                                              |                                                           | Inserisci Chiudi | enti |            |

| Prevalence and incidence of rheum               | atoid arthritis in Italy. | 2014        | Articolo in rivista (262) | Settore MED/16 - Reumatologia |                                         | ₫       |
|-------------------------------------------------|---------------------------|-------------|---------------------------|-------------------------------|-----------------------------------------|---------|
| Metadati e Descrizioni                          |                           |             |                           |                               | ×                                       |         |
| Caratteristiche del                             |                           |             |                           |                               | enti                                    |         |
| prodotto                                        |                           |             |                           |                               |                                         |         |
| Abstract                                        |                           |             |                           |                               |                                         |         |
| Specifica Sottotipo Vqr                         |                           |             |                           |                               | enti<br>T                               | Q III - |
| Lingua di                                       | Capitolo o saggio         | atraduttiva |                           |                               |                                         |         |
| scheda prodotto *                               | Catalogo con saggio i     | nirodutavo  |                           |                               | ,,,,,,,,,,,,,,,,,,,,,,,,,,,,,,,,,,,,,,, |         |
| Lingua del prodotto *                           |                           |             |                           |                               |                                         | @ % % ♪ |
| Settori ERC                                     |                           |             |                           |                               |                                         |         |
| Parola chiave ERC                               |                           |             |                           | Operazioni                    | enti                                    | e .n -  |
| La lista è vuota.                               |                           |             |                           |                               |                                         |         |
|                                                 |                           |             |                           | 0                             | anti                                    |         |
| Non ci sono elementi.                           |                           |             |                           |                               |                                         | € .n -  |
| Indicazione del DB da<br>cui derivare le misure |                           |             |                           |                               | •                                       |         |
| Subject category WOS                            | 5                         |             |                           |                               | enti                                    |         |
|                                                 |                           |             |                           |                               |                                         |         |
| Informazioni<br>Identificativo ISI mancante. In | npossibile associare cat  | egorie      |                           |                               |                                         | -       |
|                                                 |                           |             |                           |                               | enti                                    | Q       |
| Subject category WOS                            |                           |             |                           | Operazioni                    |                                         |         |
| La lista è vuota.                               |                           |             |                           |                               | anti                                    |         |
|                                                 |                           |             |                           | 0                             |                                         | Q .11 - |
| Non ci sono elementi.                           |                           |             |                           |                               |                                         |         |
| All Science Journals C                          | Classification di         | riferimento |                           |                               | enti                                    |         |
|                                                 |                           |             |                           |                               |                                         | Q .u -  |

Se nel Repository Istituzionale l'articolo non ha un identificativo Scopus e WoS, allora viene proposta l'associazione.

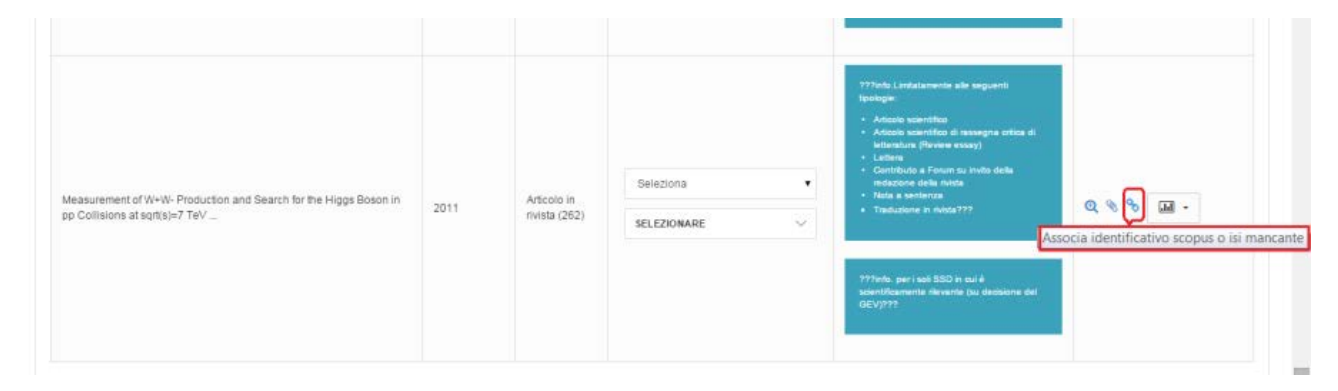

Cliccando sul simbolo della catena, si apre la finestra riportata nella figura qui sotto, con l'identificativo eventualmente trovato.

| Identificativo scopus                                                                              |                                                                                                    |                                |            |
|----------------------------------------------------------------------------------------------------|----------------------------------------------------------------------------------------------------|--------------------------------|------------|
| Informazioni     Seleziona uno tra gli identificati                                                | d recuperati                                                                                                   |                                |            |
| Identificativo scopus                                                                              | Titolo                                                                                                    | DOI                            | Operazioni |
| 2.42.0.70054420502                                                                                 | Measurement of W+W- production and search                                                                      | 10.1016/j.physletb.2011.03.056 | <u>م</u>   |
| Identificativo wos                                                                                 | for the Higgs boson in pp collisions at vs=7 TeV                                                               |                                |            |
| Identificativo wos  Identificativo wos  Informazioni Seleziona uno tra gli identificati            | for the Higgs boson in pp collisions at vs=7 TeV                                                               |                                |            |
| Identificativo wos  Identificativo wos  Identificativo uno tra gli identificati Identificativo uno | for the Higgs boson in pp collisions at vs=7 TeV                                                               |                                | Operationi |
| Identificativo wos                                                                                 | for the Higgs boson in pp collisions at vs=7 TeV i recuperati Titolo Measurement of W+W- production and search | DOI                            | Operazioni |

Se l'ID di Scopus è presente, nella colonna operazioni compaiono questi tasti:

| Operazioni |       |  |
|------------|-------|--|
|            |       |  |
| Q & &      | .ll • |  |
| C Scopus   |       |  |

E, cliccando sulla catena, si apre la finestra che propone di agganciare anche l'identificativo WoS suggerito:

|   | Identificativo scopus                                           |                                                                                                    |                         |            |  |
|---|-----------------------------------------------------------------|----------------------------------------------------------------------------------------------------|-------------------------|------------|--|
|   | Identificativo scopus 2-s2 0                                    | -84868541278                                                                                                   |                         |            |  |
|   | Identificativo wos                                              |                                                                                                    |                         |            |  |
|   | identificativo wos                                              | Titolo                                                                                                    | DOI                     | Operazioni |  |
|   | WOS:000310851600046                                             | Measurement of jet fragmentation into charged<br>particles in pp and PbPb collisions at root<br>s(NN)=2.76 TeV | 10.1007/JHEP10(2012)087 | 90         |  |
|   |                                                                 |                                                                                                    |                         |            |  |
|   | Modifica                                                        |                                                                                                    |                         |            |  |
| T | Modifica<br>Identificativo scopus                               |                                                                                                    |                         |            |  |
|   | Modifica<br>Identificativo scopus<br>Identificativo scopus 2-s2 | 0-84868541278                                                                                                  |                         |            |  |
|   | Modifica<br>Mentificativo scopus<br>Identificativo scopus 2-52  | 0-84868541278                                                                                                  |                         |            |  |

Quando entrambi gli identificativi sono presenti, cliccando sui tasti Scopus e Wos della colonna Operazioni si aprono le rispettive pagine di preview sul sito del servizio:

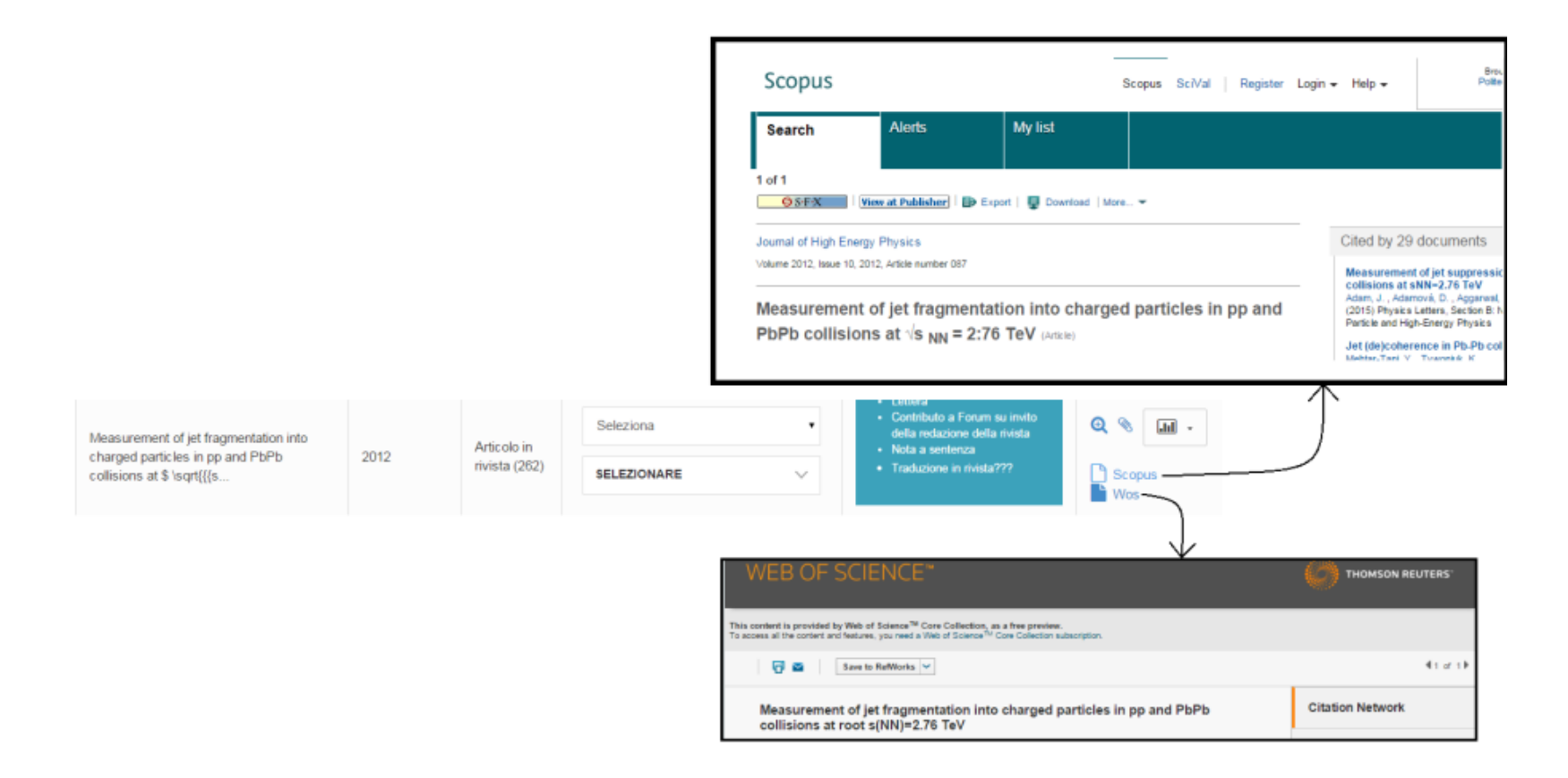